# MIFA 2022: Règlement Vidéothèque en ligne

MIFA 2022 : Online Video Library Rules

## MODALITÉS GÉNÉRALES GENERAL TERMS

Une accréditation Mifa = 2 inscriptions à la vidéothèque La vidéothèque est accessible à tous les accrédités Mifa 2022.

Votre inscription sera visible\* dans le catalogue en ligne via l'Annecy Network jusqu'au 31 décembre 2022

\*Sous autorisation de l'ayant droit, si vous ne souhaitez pas voir votre projet ou production diffusé en totalité, merci de contacter le Service Mifa.

One Mifa accreditation = 2 registrations to Video Library The Video Library is accessible to all Mifa 2022 accredited participants.

Your registration will be visible\* in the catalog available online via The Annecy Network until December 31, 2022.

\*Under authorization of the entitled party, if you do not wish to see your project or production broadcast in its entirety, please contact Mifa Department.

# **CONDITIONS D'INSCRIPTION**

### **REGISTRATION CONDITIONS**

Seuls les projets suivant ces conditions sont acceptés\* :

- Postérieurs au 1<sup>er</sup> Janvier 2018
- Toutes les œuvres audiovisuelles d'animation quelle que soit la technique et produites pour le cinéma, la télévision et toute autre plateforme de diffusion

\*l'organisateur de la manifestion se réserve le droit de refuser une inscription ne suivant pas ces conditions ou contenant des contenus inappropriés

#### Only projects following these conditions are accepted\* :

- After January 1, 2018
- All audiviovisual animation works, regardless of the technique whatever the technique and produced for the cinema television and any other distribution platform

\*The organize of the event reserves the right to refuse an entry that does not meet theses conditions or or containing inappropriate content

### CONTACT

Hélène Coudert - Service Mifa - helenecoudert@citia.org

#### ETAPES D'INSCRIPTIONS EN LIGNE STEPS TO REGISTER ONLINE

Accréditez-vous sur <u>www.annecy.org</u>

Connectez-vous à l'Annecy Network grâce à vos identifiants et ensuite « gérer mes vidéos »

Etape 1 – Informations principales liées à votre œuvre (titre, catégories...), Validez vos données et passer à l'Etape 2

Etape 2 – Informations complémentaires (vos contacts, société de production, distribution...) – Validez vos données et passer à l'Etape 3

Etape 3 – Synthèse : consultez les informations enregistrées. Vérifiez et validez avant de passer à la dernière étape de l'enregistrement.

Etape 4 – Téléchargez vos médias

Etape 5 – dès la fin du téléchargement, validez votre inscription.

#### Get accredited on www.annecy.org

Connect to the Annecy Network with your login and password and « Manage your videos »

Step 1 - Main information related to your work (title, categories...), validate your data and go to Step 2

Step 2 - Additional information (your contacts, production company, distribution...) - Validate your data and go to Step 3 Step 3 - Summary: consult the recorded information. Check and validate before moving on to the last step of the registration.

Step 4 - Upload your media

Step 5 - As soon as the download is complete, validate your registration.

| CARACTERISTIQUES TECHNIQUES                                                                                     |                                                                                                    |
|----------------------------------------------------------------------------------------------------|----------------------------------------------------------------------------------------------------|
| TECHNICAL CHARACTERISTICS                                                                                       |                                                                                                    |
| IMAGE                                                                                                    | VIDEO                                                                                                    |
| Size: 1920 x 1080 px<br>File extension : *.jpg, *.png<br>Quality : uncompressed<br>JPEG RGB 72 dpi or PNG<br>24 | HD 1080 p (1920 x 1080 px) format<br>File extension :<br>*.mov, *.mp4, *.m4v, *.avi, *.mkv<br>Video encoding: H.264 codec.<br>Optimal bit rate : 12 Mbps<br>Audio encoding: MP3 / AAC codec.<br>Optimal bitrate: 160 Kbps |
|                                                                                                    | Maximum size : Video : 5 GB                                                                                                    |